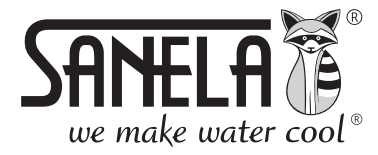

**ISO 9001** 

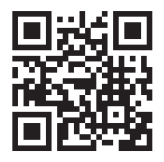

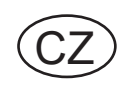

# **SLZA 38**

Nabíjecí stanice pro žetony RFID

# Návod na použití pro SLZA 38 a aplikaci Sanela RFID Creator

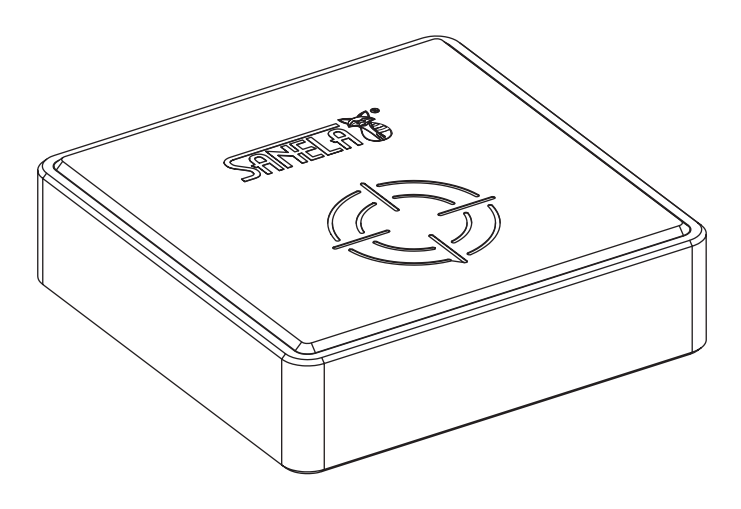

| U | bsah  |                                                |    |
|---|-------|------------------------------------------------|----|
| 1 | Gene  | erální popis                                   | .2 |
|   | 1.1   | Hlavní menu                                    | .2 |
|   | 1.2   | Typické nastavení práv                         | .2 |
| 2 | Nasta | avení systému                                  | .3 |
|   | 2.1   | Skupiny                                        | .3 |
|   | 2.1.1 | Vytvoření nové skupiny                         | .4 |
|   | 2.2   | Uživatelské účty                               | .4 |
|   | 2.2.1 | Vytvoření nového uživatelského účtu            | .5 |
| 3 | Nasta | avení zařízení                                 | .5 |
|   | 3.1   | Párovací žeton                                 | .5 |
|   | 3.2   | Nastavovací žeton                              | .5 |
|   | 3.3   | Nastavení parametrů nastavovací žeton          | .6 |
|   | 3.3.1 | Nastavení parametrů typu sprcha                | .6 |
|   | 3.3.2 | Nastavení parametrů typu dveřník               | .7 |
|   | 3.3.3 | Nastavení parametrů typu spotřebič             | .8 |
|   | 3.3.4 | Nastavení parametrů typu čtečka                | .9 |
|   | 3.4   | Nastavení profilů uživatelského žetonu         | .9 |
|   | 3.5   | Nastavení parametrů uživatelského žetonu       | 10 |
| 4 | Údrži | ba                                             | 10 |
|   | 4.1   | Zálohovat / obnovit databázi                   | 10 |
|   | 4.2   | Aktualizace aplikace                           | 11 |
|   | 4.3   | O programu                                     | 11 |
|   | 4.4   | Nastavení čtečky                               | 12 |
| 5 | První | í spuštění celého systému                      | 12 |
|   | 5.1   | Spárování zařízení s čtečkou                   | 12 |
| - | 5.2   | Nastavení zařízení pomocí nastavovacího žetonu | 13 |
| 6 | Možr  | nosti systému                                  | 15 |
| _ | 6.1   | Statistika                                     | 15 |
| 7 | Obslu |                                                | 15 |
|   | 7.1   | Přihlášení / odhlášení uživatele               | 15 |
|   | 7.2   | Nabiti żetonu                                  | 16 |
|   | 7.3   | Načteni žetonu                                 | 16 |
|   | 7.4   | Podpora                                        | 17 |

#### 1.1 Hlavní menu

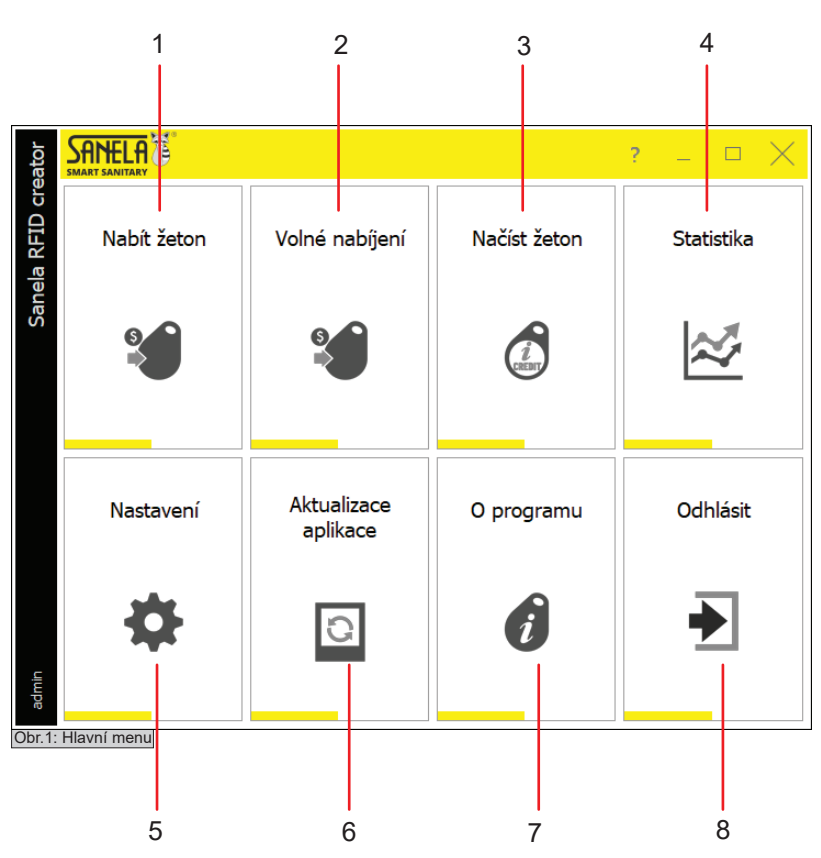

1.2 Typické nastavení práv

#### Správce ANELA 🟅 Zpět Uložit Smazat H 4 Ē Přístupová práva Správce Správa účtů Editace nastavovacího žetonu Aktivní Správa skupin Párovací žeton Číst žeton Statistika Vymazat žeton Nastavení čtečky , Nabít žeton Klonovat čtečku Nabít neomezený žeton Aktualizace aplikace Volné nabíjení Záloha / obnova databáze Editace žetonu O programu Nastavovací žetor Obr.2: Práva "Správce"

# Obsluha

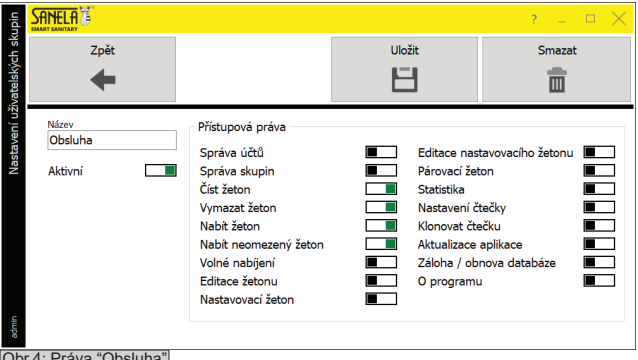

Obr.4: Práva "Obsluha"

1. Nabít žeton - Nabídky pro nabíjení žetonu, nastavování parametrů žetonu a vytváření profilů pro nabití žetonu.

2. Volné nabíjení – Nahrání libovolného počtu jednotek.

3. Načíst žeton – Zobrazí výpis jednotek daného žetonu, statistiku použití žetonu, povolené přístupy a dobu expirace jednotek. V nabídce lze jednotky vymazat.

4. Statistika – Výpis historie všech akcích provedenou čtečkou.

5. Nastavení – Nabídka pro vytvoření nastavovacího a párovacího žetonu, správu uživatelských účtů a skupin, zálohování nebo obnování databáze čtečky a správu nastavení čtěčky.

6. Aktualizace aplikace - Vyhledání nejnovější verze aplikace.

7. O programu – Verze aplikace, číslo licence, návod ke stažení, vzdálená pomoc.

8. Odhlásit - Stisknutím odhlásí uživatele.

## Vedoucí

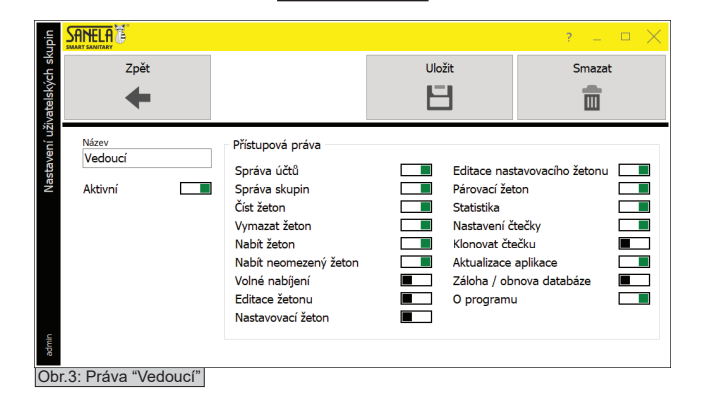

## 2. Nastavení systému

Aby bylo možné celý systém nastavit, je potřeba při prvním spuštění provést následující kroky:

 Přihlásit se, jako administrátor. Tovární přihlašovací údaje: Uživatel Admin Heslo: Admin159

| THE SAN                  |    |                                                                           |        | _ | $\times$ |
|--------------------------|----|---------------------------------------------------------------------------|--------|---|----------|
| Sanela RFID creator 1.5. | 9  | Přihlášení<br><sup>Uživatel</sup><br>Admin<br><sup>Heslo</sup><br>Čeština |        |   |          |
|                          | \$ | <ul> <li>Přihlásit</li> </ul>                                             | Zavřít |   |          |
|                          |    |                                                                           |        |   |          |

#### Obr.5: První přihlášení

- 2. Vytvořit skupiny a nakonfigurovat oprávnění (viz kapitola 2.1).
- 3. Vytvořit uživatelské účty a následně je přiřadit do skupin (viz kapitola 2.2).

Po dokončení následně postupovat kapitolou 3. Nastavení zařízení.

## 2.1 Skupiny

| upin           |        |             |        |        | _ ¤ X  |
|----------------|--------|-------------|--------|--------|--------|
| ivatelských sk | Zpět   | Uživatelské | i účty | -      | 1 >    |
| Nastavení už   | group1 | group2      | group3 | vše    | Přidat |
| admin          | Přidat | Přidat      | Přidat | Přidat | Přidat |

Obr.6: Nastavení uživatelských skupin

- Nabídku naleznete v Hlavní menu > Nastavení > Skupiny uživatelů.
- Každý uživatel musí být přidělen ke skupině, díky které získá dané oprávnění.
- Například: správce, vedoucí nebo obsluha.
- Pro editaci zvolte název již vytvořené skupiny.
- Pro vytvoření nové skupiny zvolte na "+ přidat"
- Zvolením "Uživatelské účty" přejdete do nastavení uživatelských účtů.
- Pomocí šipek doleva a doprava se lze pohybovat mezi stránkami.
- Zvolením "Zpět" se vrátíte do nabídky "Uživatelské účty".

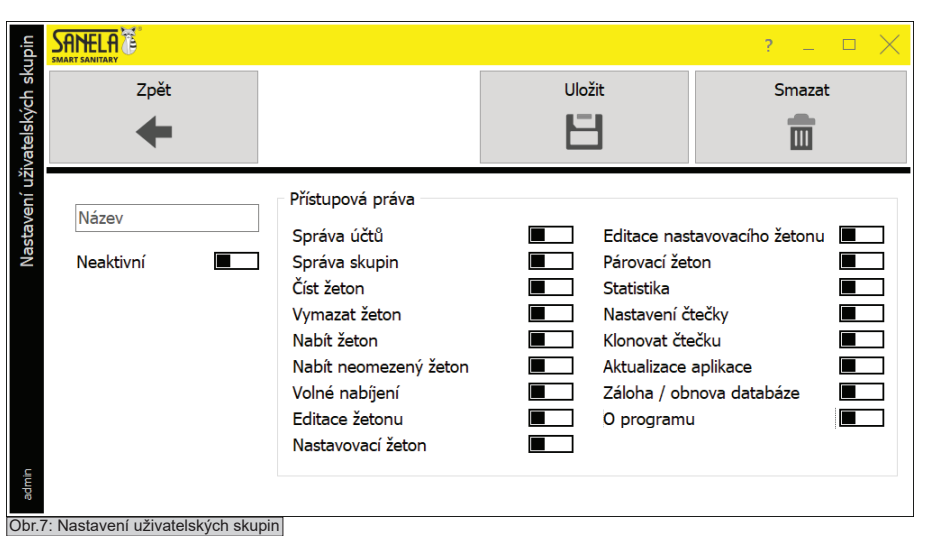

2.2 Uživatelské účty

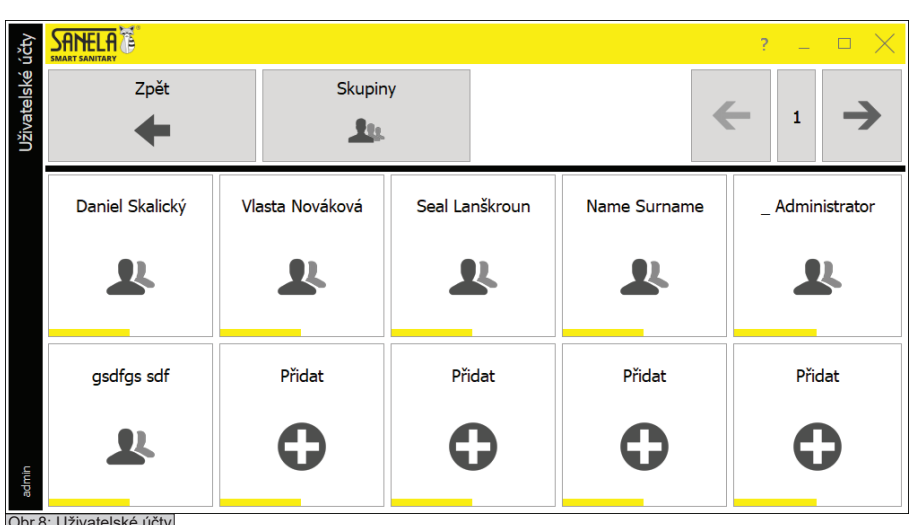

Obr.8: Uživatelské účty

#### 2.2.1 Vytvoření nového uživatelského účtu

| účty   |                   |          | _ ¤ X  |
|--------|-------------------|----------|--------|
| elské  | Zpět              | Uložit   | Smazat |
| Uživat | +                 | E        |        |
|        | Neaktivní         | ]        |        |
|        | Uživatelské jméno | Jméno    |        |
|        | Heslo             | Příjmení |        |
|        | Skupina oprávnění | 1        |        |
|        |                   | 1        |        |
| ŗ      |                   |          |        |
| adm    |                   |          |        |

- Název: Jméno skupiny, které se zobrazí při zařazování účtu.

- Přepínačem nastavíme zda bude skupina neaktivní / aktivní. Pokud bude aktivní, tak bude možné uživatele přiřadit do dané skupiny.

#### - Přístupová práva:

Určuje povolení provádět nastavení a úkony dané skupině. Například: správce, vedoucí nebo obsluha.

- Pro uložení zvolit "Uložit".

- Zvolením "Zpět" se dostanete do předchozí nabídky bez uložení.

- Zvolením "Smazat" se odstraní editovaná skupina a uživatelé v této skupině již nebudou mít žádná oprávnění. Je nuté je přidat do nové skupiny.

- V hlavním menu zvolte "Uživatelské účty".
- Pro vytvoření účtu stiskněte "+ přidat". (viz kapitola 2.2.1)
- Pro editaci účtu vyberte danou dlaždici.
- Stiskem na "Skupiny" se zobrazí okno pro správu skupin. (viz kapitola 2.1)
- Zvolením "Zpět" se vrátíte do hlavního menu.

- Nabídku naleznete v Hlavní menu > Uživatelské účty > Přidat.
- Zde lze vytvářet nový účet.

- Přepínač Neaktivní / Aktivní určuje zda bude daný účet v provozu.

- Uživatelské jméno: Vyžadováno pro přihlášení do systému.
- Heslo: Heslo pro příhlášení do systému.
- Skupina oprávnění: Zařazení uživatele do skupiny.

- Jméno a příjmení: Jméno uživatele kterému bude účet přidělen.

- Pro uložení zvolte "Uložit".
- Zvolením "Zpět" se vrátíte do hlavního menu.

#### Nastavení zařízení 3.

#### Párovací žeton 3.1

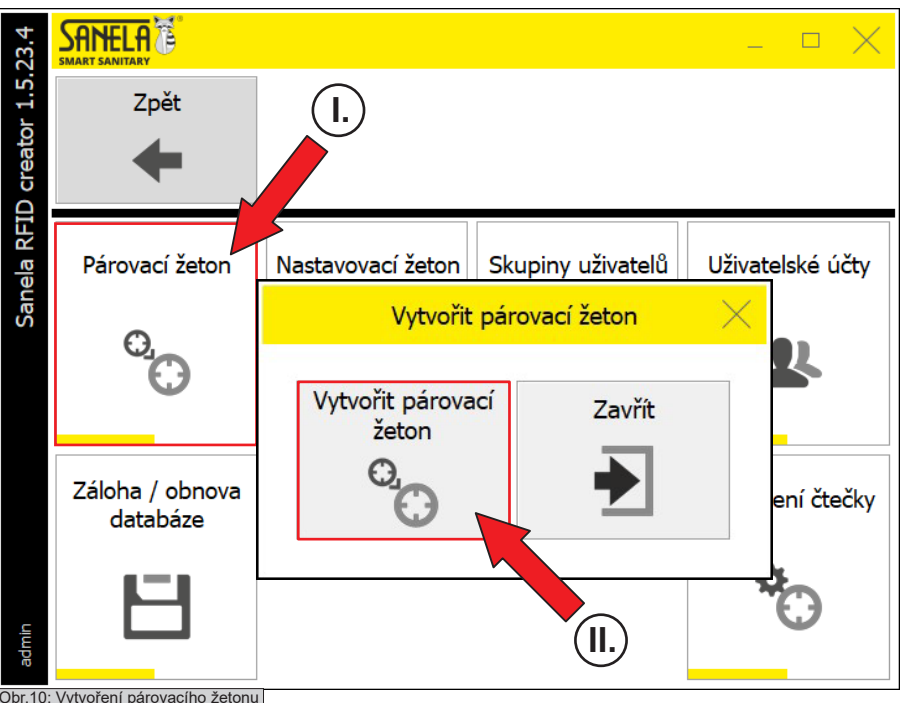

#### - Nabídku naleznete v Hlavní menu > Nastavení.

- Párovaci žeton slouží pro spárování nabíjecí stanice s ostatními výrobky (prvních 20 minut po zapnutí napájení sprchy). Pokud koncová zařízení nebudou spárována s nabíjecí stanicí nebude systém fungovat.

- Pro vytvoření párovacího žetonu přiložte žeton ke čtečce a zvolte "Vytvořit párovací žeton".

- Po úspěšném vytvoření žetonu se zobrazí okno s informací "Párovací žeton vytvořen".

- Stiskem na "Zavřít" se vrátíte do předchozí nabídky.

- "Párovací žeton" také slouží k vynulování nespotřebovaného času.

Obr.10: Vytvoření párovacího žetonu

#### 3.2 Nastavovací žeton

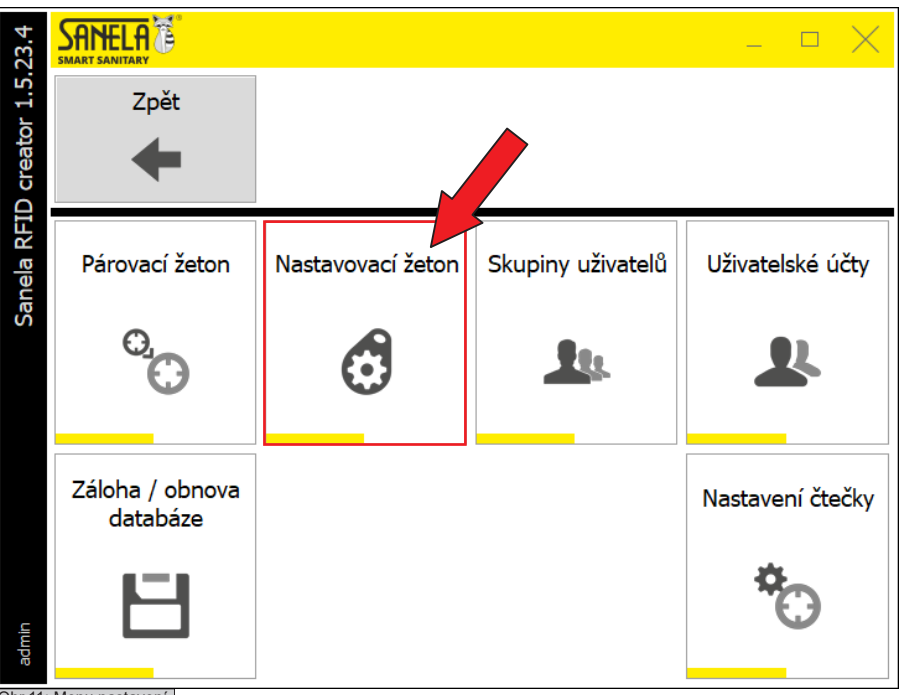

Obr.11: Menu nastavení

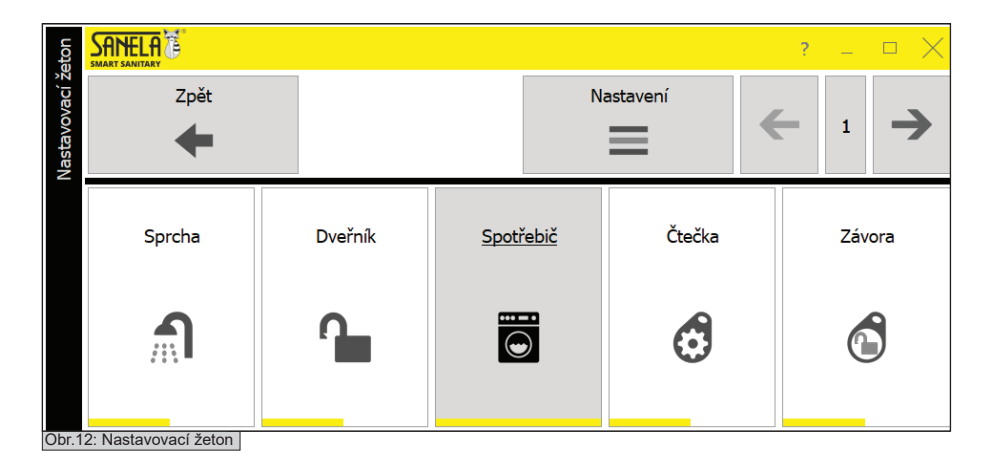

- Nabídku naleznete v Hlavní menu > Nastavení > Nastavovací žeton.

- Nastavovací žeton slouží k nastavení parametrů
- koncového zařízení : sprcha
  - dveřník
  - spotřebič
  - čtečka
  - závora

- Pro vytvoření nastavovacího žetonu přiložte žeton ke čtečce. Následně vyberte z nabídky zařízení, které bude nastaveno tímto žetonem. Po úspěšném vytvoření žetonu se zobrazí informace "Nastavovací žeton vytvořen".

- Zvolením "Nastavení" se otevře možnost editace parametrů zařízení a možnost přidávání dalších zařízení (viz kapitola 3.3).

- Pomocí šipek doleva a doprava se lze pohybovat mezi stránkami.

- Zvolením "Zpět" se vrátíte do hlavní nabídky.

| eton    |        |         |            |          | ? _ D X |
|---------|--------|---------|------------|----------|---------|
| vací ž  | Zpět   | _       | N          | astavení |         |
| lastavo | +      |         |            |          |         |
| Z       |        |         |            |          |         |
|         | Sprcha | Dveřník | Spotřebič  | Čtečka   | Závora  |
|         |        |         |            | •        | •       |
|         |        |         | $\bigcirc$ |          |         |
|         |        |         |            |          |         |
|         |        |         |            |          |         |
|         | Přidat | Přidat  | Přidat     | Přidat   | Přidat  |
|         | •      | •       | •          |          |         |
|         | U      | Q       | Q          | Q        | Q       |
| admin   |        |         |            |          |         |

Obr.13: Nastavení parametrů nastavovacího žetonu

### 3.3.1 Nastavení parametrů typu sprcha

| eton     |                                                     |                                             |                                     | ? _ D 🗙 |
|----------|-----------------------------------------------------|---------------------------------------------|-------------------------------------|---------|
| /ací ž   | Zpět                                                |                                             | Uložit                              | Smazat  |
| Nastavov | +                                                   |                                             | Ë                                   |         |
|          | Piktogram Popis                                     | Si<br>Ko<br>V                               | tav zařízení<br>omunikace<br>ýchozí |         |
|          | 췲 Sprcha 偹 Dveřník 🖻 Spo                            | třebič 🗷 Čtečka                             |                                     |         |
|          | Čas Přístup<br>V V<br>Interval santace<br>OFF V 5 s | Cena služby (Jednotky)<br>Mód pro přiložení |                                     |         |
|          | Mód zdarma<br>Délka módu zdarma (H)<br>1            | Zař. se zásobníkem [                        |                                     |         |
| admin    | Expirace Datum 16.4.2025                            |                                             |                                     |         |

Nabídku naleznete v Hlavní menu > Nastavení > Nastavovací žeton > Nastavení.

- V této nabídce lze editovat již vytvořené parametry **nastavovacího** žetonu a přidávat nové.

 Pro editaci již vytvořeného profilu stiskněte na dané tlačítko, které chcete upravit.

- Pro přidání dalšího zařízení klikněte na "+ přidat", následně se zobrazí okno viz kapitola 3.3.1 3.3.4.
- Pomocí šipek doleva a doprava se lze pohybovat mezi stránkami.
- Zvolením "Zpět" se vrátíte do hlavní nabídky.

 V tomto nastavení lze definovat veškeré parametry nastavovacího žetonu pro typ zařízení sprcha.
 Mezi jednotlivými zařízeními se lze přepínat ve střední části karty (Sprcha, Dveřník, Spotřebič, Čtečka). V horní části lze vyplnit název a popis zařízení, přidělit piktogram (ikonu).

Stav zařízení:

Určuje zda koncové zařízení bude zapnuto nebo vypnuto.

#### - Komunikace:

Nastavuje druh komunikace koncového zařízení s nadřazeným systémem (cloud apod.)

#### - Interval sanitace:

Spouštění hygienického proplachu po x hodinách od posledního použití sprchy.

#### - Délka sanitace:

Délka hygienického proplachu.

#### - Čas:

Definuje čas, který se rovná odečteným jednotkám po načtení **uživatelského** žetonu.

#### - Cena služby (Jednotky):

Počet kreditu, který bude odečten z **uživatelského** žetonu. Nabývá hodnot 0 - 31.

Pokud bude zvolena hodnota 0, tak sprcha bude zdarma pro držitele **uživatelského** žetonu. Po uplynutí času lze opět sprchu zapnout přiložením žetonu ke čtečce.

#### - Přístup:

Udává, číslo přístupů ("skupin zařízení"). Příklad: Když bude zařízení mít přístup číslo 1 a **uživatelský** žeton bude mít povolen pouze přístup k číslu 2, tak nebude moci zařízení použít.

### - Mód zdarma / délka módu zdarma:

Aktivací módu bude sprcha zdarma na určitý čas. Po uplynutí nastaveného času se sprcha automaticky vrátí do původního stavu. Nabývá hodnot 1 - 255 h.

### - Mód pro přiložení:

Slouží pro zpětnou kompatibilitu zařízení se slotem na žetony SLZA 31, SLZA 32, SLZA 35.

- Pro uložení zvolit "Uložit".

- Stiskem na "Zpět" se dostanete do předchozí nabídky.

- Stiskem na "Smazat" se smaže editované přednastavení žetonu.

| eton   |                   |              |           |                 |                       |           | ? _ 🗆 🗙  |
|--------|-------------------|--------------|-----------|-----------------|-----------------------|-----------|----------|
| vací ž | Zpě               | ét           |           |                 | Uk                    | ožit      | Smazat   |
| stavo  |                   |              |           |                 | Ľ                     | 3         | <b>m</b> |
| Na     |                   |              |           |                 |                       |           |          |
|        |                   | 1            | lázev     |                 | Stav zařízení         |           |          |
|        | Piktogran         | n T          | Popis     |                 | Komunikace<br>Výchozí | $\sim$    |          |
|        |                   | Ducinil      |           | م<br>م          |                       |           |          |
|        | ∏I Sprcha 1       | Dvernik      | Spotrebic | ② Ctecka        |                       |           |          |
|        | Čas 🗸             | Přístup      | Cena slu  | ižby (Jednotky) | Jazyk                 | ~         |          |
|        | Mód zdarma        |              |           | ]               | Dveřní                | kontakt 🔳 |          |
|        | Délka módu zda    | arma (H)     |           |                 |                       |           |          |
|        | 1<br>- ·          |              |           |                 |                       |           |          |
|        | Expirace<br>Datum |              |           |                 |                       |           |          |
| Ē      | 16.4.2025         |              |           |                 |                       |           |          |
| Obr 1  | E: Nactovovocí    | žotop dvořpi | <b>F</b>  |                 |                       |           |          |

 V tomto nastavení lze definovat veškeré parametry nastavovacího žetonu pro typ zařízení dveřník.
 Mezi jednotlivými zařízeními se lze přepínat ve střední části karty (Sprcha, Dveřník, Spotřebič, Čtečka). V horní části lze vyplnit název a popis zařízení, přidělit piktogram (ikonu).

#### Stav zařízení: Určuje zda koncové zařízení bude zapnuto nebo vypnuto.

#### - Komunikace:

Nastavuje druh komunikace koncového zařízení s nadřazeným systémem (cloud apod.)

#### - Čas:

Čas, který určuje délku odemčení dveřního zámku po odečtení kreditu (jednotek).

#### - Cena služby (Jednotky):

Počet kreditů, který bude odečten z **uživatelského** žetonu. Nabývá hodnot 0 - 31.

Pokud bude zvolena hodnota 0, tak dveřník bude zdarma po dobu parametru "Čas". Pro opětovné otevření lze přiložit **uživatelský** žetonu znovu ke čtečce.

#### - Expirace:

Aktivuje kontrolu data expirace žetonu. Pokud je datum expirace žetonu starší než aktuální datum, zařízení ho nebudou akceptovat.

#### - Přístup:

Udává, číslo přístupů ("skupin zařízení"). Příklad: Když bude zařízení mít přístup číslo 1 a uživatel **uživatelského** žetonu bude mít povolen pouze přístup k číslu 2, tak nebude moci zařízení použít.

#### - Mód zdarma / délka módu zdarma:

Aktivací módu bude dveřní zámek otevřen zdarma na určitý čas. Po uplynutí nastaveného času se zařízení automaticky vrátí do původního stavu. Délka módu zdarma nabývá hodnot 1 - 255.

#### - Dveřní kontakt:

Určuje, zda je koncové zařízení "s" nebo "bez" dveřního kontaktu.

#### "S dveřním kontaktem":

Platební automat po zaplacení vpustí dovnitř jednu osobu, a pokud tato osoba nevyjde ven, tak si nikdo další dveře neotevře, nepůjde zaplatit. Teprve po opuštění toalety si může zaplatit vstup další osoba, a bude vpuštěna.

#### "Bez dveřního kontaktu":

Platební automat bude po zaplacení otvírat dveřní zámek bez ohledu na to kolik lidí je uvnitř, každý, kdo si zaplatí bude vpuštěn.

- Jazyk:

Určuje jazyk, ve kterém se zobrazí zpráva na čtečce, dveřníku po přiložení žetonu.

- Pro uložení zvolit "Uložit".

- Stiskem na "Zpět" se dostanete do předchozí nabídky.

Stiskem na "Smazat" se smaže editovaný přednastavení žetonu.

| eton    |                            |                        |                                          | ? _ 🗆 🗙 |
|---------|----------------------------|------------------------|------------------------------------------|---------|
| vací ž  | Zpět                       |                        | Uložit                                   | Smazat  |
| Nastavo | +                          |                        | E                                        |         |
|         | Piktogram<br>•             | Název<br>Popis         | Stav zařízení<br>Komunikace<br>Výchozí y |         |
|         | ி Sprcha 🄒 Dveřník         | 🖥 Spotřebič 👌 Čtečka   |                                          |         |
|         | Čas Přístup                | Cena služby (Jednotky) | Jazyk                                    | ~       |
|         | Mód zdarma 🔳               | ]                      |                                          |         |
|         | Délka módu zdarma (H)<br>1 |                        |                                          |         |
|         | Expirace                   | ]                      |                                          |         |
|         | Datum                      |                        |                                          |         |
| admin   | 0.10.4.2020                |                        |                                          |         |

- V tomto nastavení lze definovat veškeré parametry nastavovacího žetonu pro typ zařízení spotřebič. Mezi jednotlivými zařízeními se lze přepínat ve střední části karty (Sprcha, Dveřník, Spotřebič, Čtečka). V horní části lze vyplnit název a popis zařízení, přidělit piktogram (ikonu).

#### - Stav zařízení:

Určuje zda koncové zařízení bude zapnuto nebo vypnuto.

## - Komunikace:

Nastavuje druh komunikace koncového zařízení s nadřazeným systémem (cloud apod.)

#### - Čas:

Čas, který bude možno spotřebič používat po odečtení kreditu (jednotek).

Cena služby (Jednotky):
 Počet kreditu, který bude odečten z uživatelského žetonu.
 Nabývá hodnot 0 - 31.

Pokud bude zvolena hodnota 0, tak spotřebič bude zdarma pro držitele uživatelkého žetonu. Po uplynutí času lze opět zapnout přiložením žetonu ke čtečce.

#### - Expirace:

Aktivuje kontrolu data expirace žetonu. Pokud je datum expirace žetonu starší než aktuální datum, zařízení ho nebudou akceptovat.

#### - Přístup:

Udává, číslo přístupů ("skupin zařízení"). Příklad: Když bude zařízení mít přístup číslo 1 a uživatel uživatelského žetonu bude mít povolen pouze přístup k číslu 2, tak nebude moci zařízení použít.

#### - Mód zdarma / délka módu zdarma:

Aktivací módu bude spotřebič zdarma na určitý čas. Po uplynutí nastaveného času se zařízení automaticky vrátí do původního stavu. Délka módu zdarma nabývá hodnot . 1 - 255.

#### - Jazvk:

Určuje jazyk, ve kterém se zobrazí zpráva na čtečce, spotřebiče po přiložení žetonu.

- Pro uložení zvolit "Uložit".

- Stiskem na "Zpět" se dostanete do předchozí nabídky.

- Stiskem na"Smazat" se smaže editovaný přednastavení žetonu.

| eton    |                                         |                                          | ? _ D X |
|---------|-----------------------------------------|------------------------------------------|---------|
| vací ží | Zpět                                    | Uložit                                   | Smazat  |
| Nastavo | +                                       | H                                        |         |
|         | Piktogram<br>Vázev<br>Popis             | Stav zařízení<br>Komunikace<br>Výchozí y |         |
|         | 🗊 Sprcha 🎦 Dveřník 🖥 Spotřebič 🗷 Čtečka |                                          |         |
|         | Jazyk                                   |                                          |         |
|         | Nabíjení 📃                              |                                          |         |
|         |                                         |                                          |         |
|         | Datum                                   |                                          |         |
| admin   |                                         |                                          |         |
| Obr.1   | 7: Nastavovací žeton čtečka             |                                          |         |

 V tomto nastavení lze definovat veškeré parametry nastavovacího žetonu pro typ zařízení čtečka.
 Mezi jednotlivými zařízeními se lze přepínat ve střední části karty (Sprcha, Dveřník, Spotřebič, Čtečka). V horní části lze vyplnit název a popis zařízení, přidělit piktogram (ikonu).

#### - Stav zařízení:

Určuje zda koncové zařízení bude zapnuto nebo vypnuto.

## - Komunikace:

Nastavuje druh komunikace koncového zařízení s nadřazeným systémem (cloud apod.)

#### - Datum:

Udává aktuální datum.

#### -Nabíjení:

Mód ve kterém jsou automaticky dobíjeny jednotky na základě data v žetonu a čtečce. Pokud je datum na žetonu starší, dobije čtečka "Nabíjené jednotky" na daný žeton a aktualizuje mu datum.

### - Nabíjené jednotky:

Počet jednotek, který bude nabit na žeton v módu "Nabíjení".

#### - Jazyk:

Určuje jazyk, ve kterém se zobrazí zpráva na čtečce po přiložení žetonu.

- Pro uložení zvolit "Uložit".

- Stiskem na "Zpět" se dostanete do předchozí nabídky.

- Stiskem na "Smazat" se smaže editovaný přednastavení žetonu.

### Sanela Nabít žeton Zpět Načíst žeton Nastavení ← 1 -Prior 1000 Sprcha, Pračka Dveřník Sprchy (60000) .... <u>/</u> Přidat Přidat sprchy 1-5 recepce sprcha Obr.18: Nastavení profilů uživatelského žetonu

### 3.4 Nastavení profilů uživatelského žetonu

- Nabídku naleznete v Menu > Nabít žeton > Nastavení.
- Zde lze editovat stávající nebo nové profily.
- Profil slouží k přednastavení paramerů pro dobití uživatelského žetonu (jednotky, přístupy pro jednotlivá zařízení).
- Pomocí šípek doleva a doprava se pohybuje mezi stránkami (max. 100 profilů).
- Pro přidání nového profilu zvolte "+ Přidat".
- Pro editaci zvolte stiskem již vytvořený profil.

|                                                       |                     | ? _ 🗆 🗙                                                                                                    |
|-------------------------------------------------------|---------------------|----------------------------------------------------------------------------------------------------|
| Zpět                                                  | Uložit              | Smazat                                                                                                    |
| Piktogram<br>Název<br>Popis<br>Použití zdarma vypnuto | Nabité jednotky     | Přístupy 1. zakázáno 2. zakázáno 3. zakázáno 4. zakázáno 5. zakázáno 6. zakázáno 7. zakázáno 9. zakázáno 10. zakázáno |
| Doba expirace (dny)                                   | ID pracovníka Jazyk |                                                                                                    |

#### - Piktogram:

Výběr piktogramu profilu.

#### - Název:

Název profilu (max.15 znaků).

### - Popis:

Popis profilu (max.15 znaků).

#### - Použití zdarma:

Pokud je zapnuto, tak majitel **uživatelského** žetonu může používat zařízení (dle povoleného přístupu) neomezenou dobu.

#### - Doba expirace:

Aktivace / deaktivace doby expirace jednotek.

#### - Doba expirace (dny):

Slouží k nastavení doby (dní) po kterou bude žeton akceptován čtečkami. Pokud je datum v **uživatelském** žetonu starší než ve čtečce, bude přístup zamítnut.

#### - ID pracovníka:

Unikátní číslo pracovníka, který bude žeton používat.

#### - Jazyk:

Určuje jazyk, ve kterém se zobrazí zpráva na čtečce zařízení po přiložení žetonu.

#### - Nabité jednotky:

Počet nabíjených jednotek pro určitá zařízení.

#### - Přístupy:

Povoluje, čí zakazuje, jaké zařízení lze s **uživatelským** žetonem používat.

Souvisí s nastavením zařízení, které má být použito. Příklad: Sprchu máme nastavenou na přístup č.1, dveřník na č.2. Máme **uživatelský** žeton, který má povolený pouze přístup č.1 tudíž lze použít pouze u sprchy. Nastavení přístupů na jednotlivá zařízení naleznete v kapitole 3.3.1 až 3.3.4.

- Zvolením "Zpět" se vrátíte do předchozí nabídky.

## 4. Údržba

### 4.1 Zálohovat / obnovit databázi

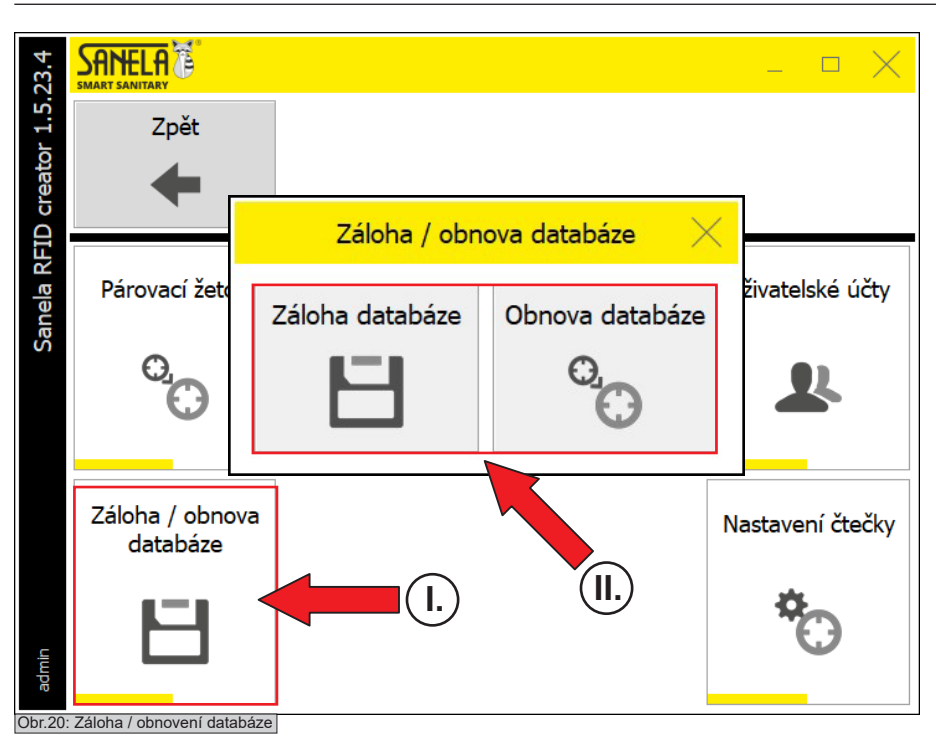

Nabídku naleznete v Hlavní menu> Nastavení > Záloha / obnova databáze.

Zvolením "Záloha databáze" aplikace vytvoří soubor se zálohou databáze čtečky.

- Zvolením "**Obnova databáze**" aplikace obnoví databázi ze souboru.

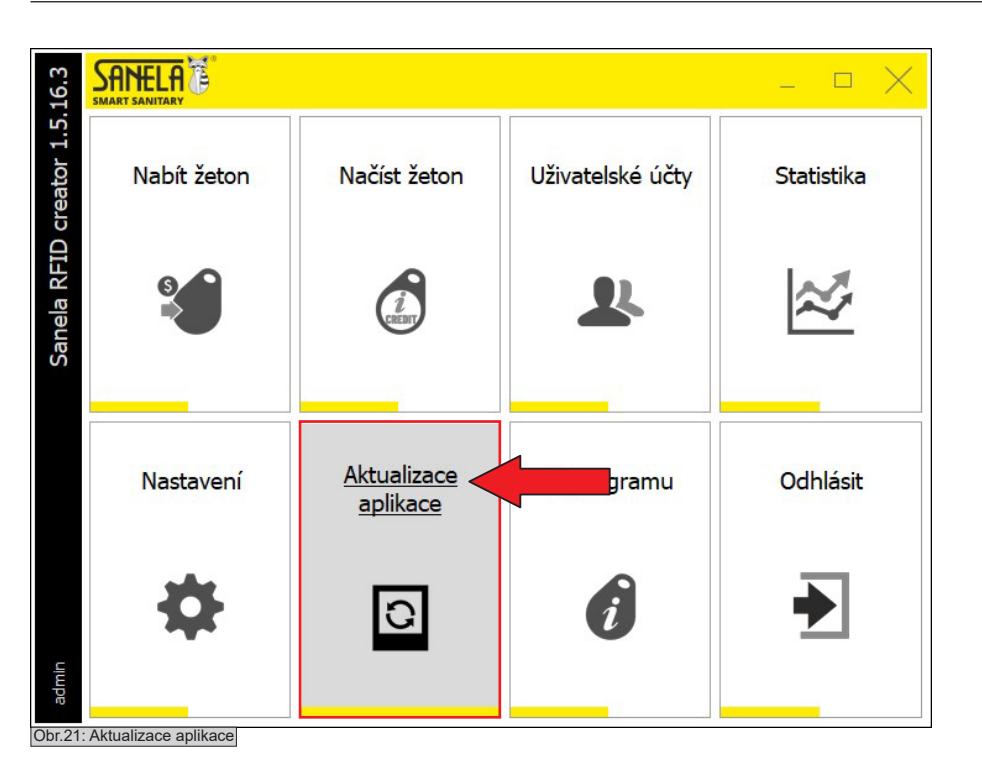

### 4.3 O programu

| 23.1           | SARE SMART SANI | LA               |          |   |              |     |  | $\times$ |
|----------------|-----------------|------------------|----------|---|--------------|-----|--|----------|
| ) creator 1.5. |                 | Zpět             |          |   |              |     |  |          |
| anela RFII     | Verze           | aplikace<br>23.1 | Licence  |   |              |     |  |          |
| 01             | Tech            | nnická podpora   |          |   |              |     |  |          |
|                | ·Ø-             | Návod k RFI      | ) čtečce | • | Vzdálená por | moc |  |          |
|                | ф.              | Instalace, p     | použití  |   |              |     |  |          |
|                | ·Ø-             | Hlášení chyb     | aplikace |   |              |     |  |          |
| uiupe          | · O prograu     | mu               |          |   |              |     |  |          |

- V hlavním menu zvolte Aktualizace aplikace.

- Zvolením "Aktualizace aplikace" se vyhledá nejnovější verze aplikace.

- V hlavním menu vyberte O programu.

- Tato nabídka zobrazí verzi aplikace, číslo licence nebo návody ke stažení.

 V případě potřeby lze využít vzdálené pomoci zvolením "Vzdálená pomoc".

- Zvolením "Zpět" se vrátíte do hlavní nabídky.

### 4.4 Nastavení čtečky

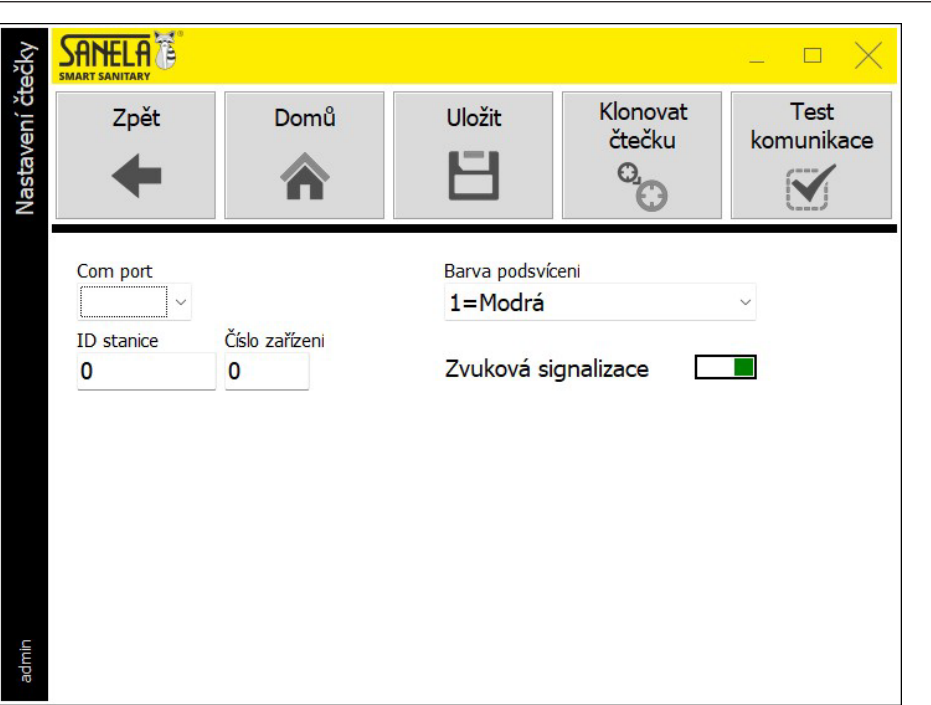

Nabídku naleznete v Hlavní menu > Nastavení > Nastavení čtečky.

- Com port:

Výběr portu přes, který je připojená čtečka SLZA 38 do vašeho počítače.

ID stanice a číslo zařízení:
 Unikátní číslo stanice získané při instalaci.

- Barva podsvícení:

Volba barvy podsvícení čtečky SLZA 38.

### - Zvuková signalizace:

Aktivace / Deaktivace zvukové odezvy čtečky (např. při načtení RFID žetonu)

 Klonovat čtečku:
 Používá se pouze při instalaci čtečky. Získá ID stanice a unikátní číslo zařízení.

- Test komunikace: Kontrola spojení mezi SLZA 38 a PC.

- Pro uložení parametrů zvolte "Uložit".

- Pro návrat do hlavní nabídky zvolte "Domů" nebo "Zpěť".

Obr.23: Nastavení čtečky

5

2

3

## . První spuštění celého systému

### 5.1 Spárování zařízení s čtečkou

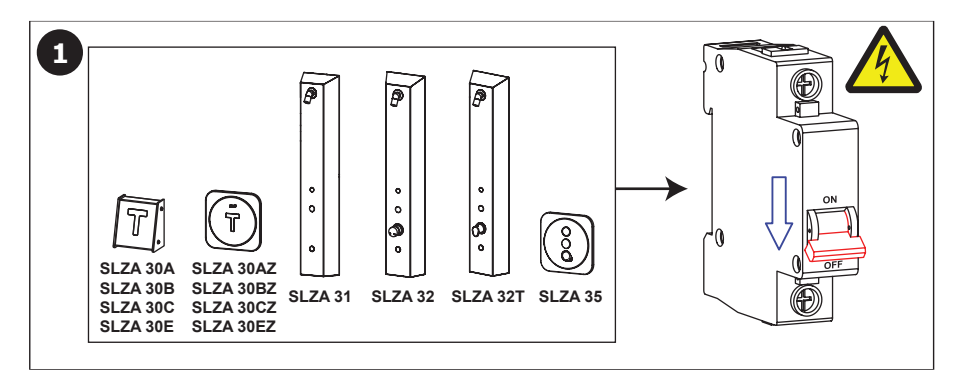

II.

**RFID Žeton** 

I.

 Všechny výrobky, které chcete spárovat s nabíjecí stanicí musí být nainstalované.

Napájení musí být vypnuté.

- Vytvořit párovací žeton (viz kapitola 3.1).

Vytvořit párovací

žeton

- Zapnout napájení instalovaných zařízení.

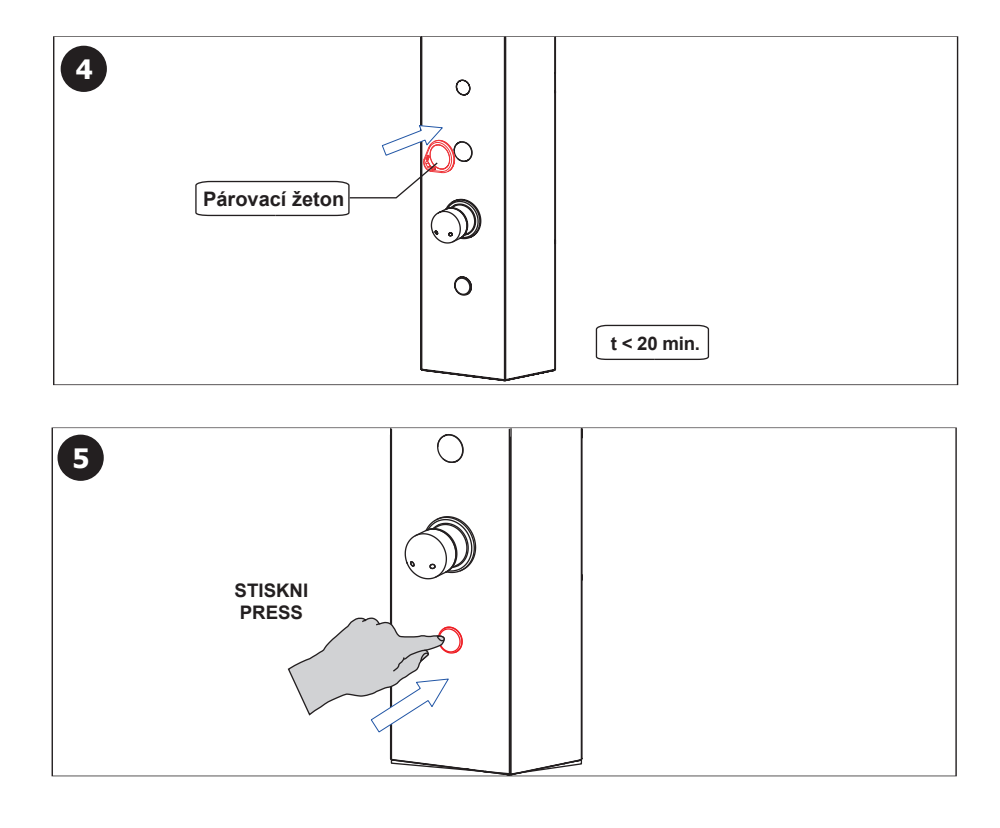

- Přiložit párovací žeton k RFID čtečce.

 Pozor, možnost párování výrobků s nabíjecí stanicí je možné pouze do 20 minut od zapnutí napájení.

- Stisknout tlačítko na panelu.

 Po úspěšném spárování se postupně, ve směru hodinových ručiček, rozsvítí LED diody.

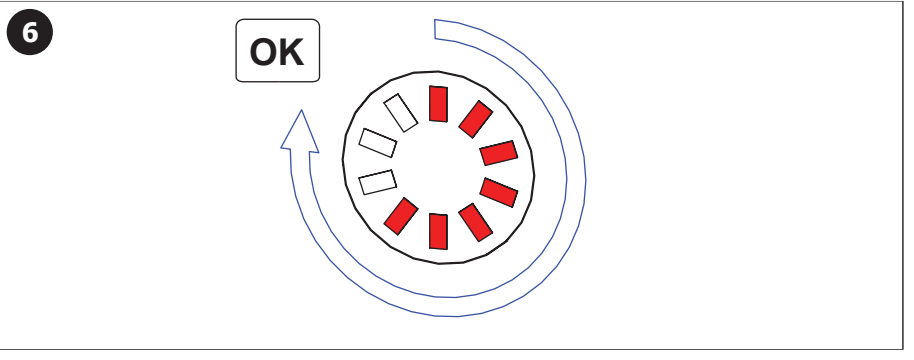

### 5.2 Nastavení zařízení pomocí nastavovacího žetonu

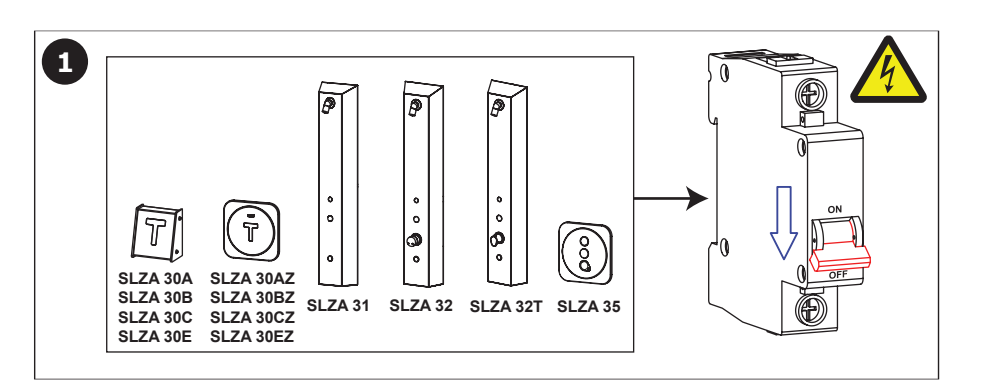

- Všechny výrobky, které chcete spárovat s nabíjecí stanicí musí být nainstalované.
- Napájení musí být vypnuté.

- PFID Žeton (II.) Nastavovací žeton Structure Chilika (II.)
- Vytvořit nastavovací žeton (viz kapitola 3.2).

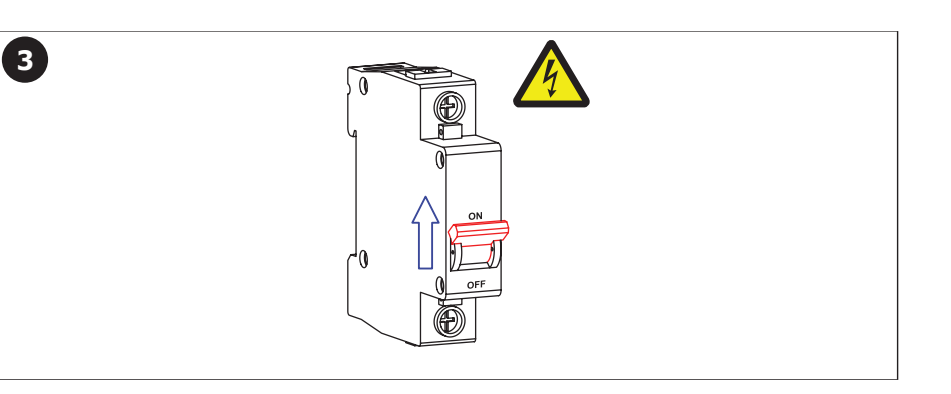

0

 $\mathbb{O}^{\mathbb{O}}$ 

0

 $\bigcirc$ 

t < 20 min.

4

5

Nastavovací žeton

STISKNI PRESS - Zapnout napájení nastavovaných zařízení.

- Přiložit nastavovací žeton k RFID čtečce.

 Pozor, možnost nastavení zařízení s nabíjecí stanicí je možné pouze do 20 minut od zapnutí napájení.

- Stisknout tlačítko na panelu.

6 OK

 Po úspěšném nastavení se postupně, ve směru hodinových ručiček, rozsvítí LED diody.

## 6. Možnosti systému

### 6.1 Statistika

| stika | SANELA D                                                                     |                 |                           |                             |                        |  |  |
|-------|------------------------------------------------------------------------------|-----------------|---------------------------|-----------------------------|------------------------|--|--|
| Stati | Zpět                                                                         | Obnovit         | Nabité jednotky -<br>dnes | Nulované jednotky -<br>dnes | Export dat (Excel)     |  |  |
|       | Filtr         Datum od         Datum do           16.4.2025         16.4.202 | Uživatel<br>Vše | Jednotky<br>Vše ~         | ID pracovnika Nab           | ednotek<br>té Odečtené |  |  |
|       | Datum<br>•                                                                   | Jednotky        | Uživatel                  | Pozice jednotk              | y ID pracovníka        |  |  |
|       |                                                                              |                 |                           |                             |                        |  |  |
|       |                                                                              |                 |                           |                             |                        |  |  |
|       |                                                                              |                 |                           |                             |                        |  |  |
| admin |                                                                              |                 |                           |                             |                        |  |  |

# Nabídku naleznete v Hlavním menu > Nastavení > Nastavení čtečky.

 Zde je výpis historie všech akcí provedené čtečkou: datum, čas, uživatel, jednotky (nabité, odečtené).

Pomocí filtru lze filtrovat výpis dle datumu, uživatele, jednotek.

- Řadit data lze sestupně nebo vzestupně kliknutím na daný sloupec.

- Zvolením "Nulové jednotky - dnes" se vyfiltrují jednotky, které byli v tento den čtečkou vynulovány.

 Zvolením "Nabité jednotky - dnes" se vyfiltrují jednotky, které byli v tento den čtečkou nabité.

 Zvolením "Obnovit" se aktualizuje výpis a načtou nové údaje dle zvoleného filtru.

 Zvolením "Export dat (Excel)" se vyexportují všechy záznamy z čtečky do souboru Excel.

Obr.24: Statistika

## . Obsluha

7

### 7.1 Přihlášení / odhlášení uživatele

| SANELA<br>SMART SANITARY |       |                                        | _ ¤ X |
|--------------------------|-------|----------------------------------------|-------|
|                          |       |                                        |       |
|                          |       |                                        |       |
|                          | 90    | <u>Přihlášení</u>                      |       |
|                          | 1 mil | Uživatel                               |       |
|                          |       | Heslo                                  |       |
|                          |       | Čeština 🗸                              |       |
|                          | ٥     | <ul> <li>Přihlásit E Zavřít</li> </ul> |       |
|                          |       |                                        |       |
|                          |       |                                        |       |
|                          |       |                                        |       |

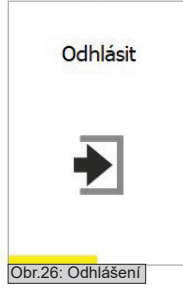

- Po spuštění aplikace se zobrazí okno s přihlášením uživatele.
- Přihlášení provedete zadáním uživatele a hesla.

- Pro odhlášení uživatele zvolte v hlavním menu "Odhlásit".

- Po odhlášení se zobrazí okno pro následné přihlášení.

| eton    | SANELA 7   |                |              |          |           |  |   |           |          |  |
|---------|------------|----------------|--------------|----------|-----------|--|---|-----------|----------|--|
| Nabít ž | Zpět       | Načíst že<br>j | Načíst žeton |          | Nastavení |  | ÷ |           | <b>→</b> |  |
|         | 1000       | Sprchy         | Sprcha       | , Pračka | Dveřník   |  |   | or<br>00) |          |  |
|         |            |                |              |          |           |  |   |           |          |  |
|         | sprchy 1-5 | recepce        | spr          | cha      |           |  |   |           |          |  |
| admin   | •          | 5              | \$           |          |           |  |   |           |          |  |

Obr.27: Nabít žeton

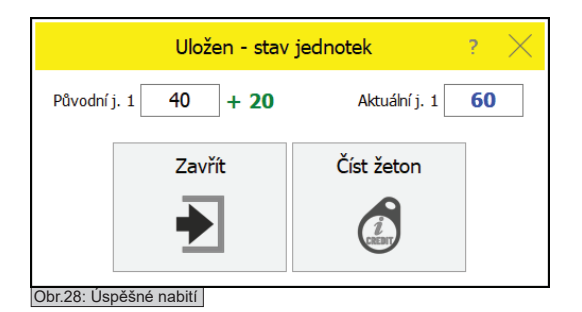

7.3 Načtení žetonu

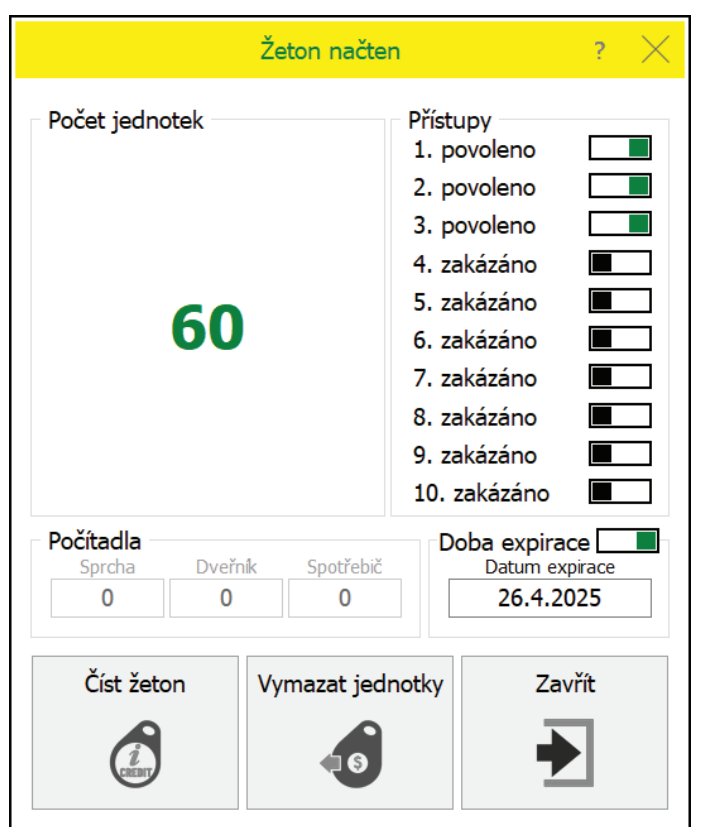

- Nabídku naleznete v Hlavním menu > Nabít žeton.

 Pro nabití RFID uživatelského žetonu jednotkami přiložte žeton k RFID čtečce a zvolte požadovaný profil s přednastavenými hodnotami.

 - Při úspěšném nabití se zobrazí okno viz obrázek níže (obrázek č.24).

 Při najetí myši na ikonu zvoleného profilu se zobrazí násobitel, který znázorňuje kolikrát se mají nabít jednotky.
 Pomocí "+" a "-" přičte a odečte násobek. Potvrzením zvoleného profilu se jednotky nabijí na RFID žeton.

Zvolením "Načíst žeton" se dostanete do podrobnějšího výpisu (viz kapitola 7.3 a obrázek č.28).

- Pomocí šipek doleva a doprava se pohybujeme mezi strankami.

- Stiskem "Zpět" se vrátíte do hlavní nabídky.

- Informace o úspěšném nabití uživatelského žetonu.

 - Z potvrzení lze vyčíst původní stav jednotek, nabíjené jednotky (levý sloupec) a konečný stav po nabití uživatelského žetonu (pravý sloupec).

Zvolením "Číst žeton" se dostanete do podrobnějšího výpisu (viz kapitola 7.3 a obrázek č.28).

- Stiskem na "Zavřít" se vrátíte do nabídky "Nabít žeton".

- Přiložte žeton ke čtečce a v hlavním menu vyberte "Načíst žeton".

 Po úspěšném načtení uživatelského žetonu se zobrazí okno s výpisem zůstatku jednotek, přístupy, počítadlem použití žetonu a zda je aktivní doba expirace (včetně datumu).

- Další žeton lze načíst zvolením "Číst žeton".

 Zvolením "Vymazat jednotky" a přiložením uživatelského žetonu ke čtečce se z daného žetonu vynulují jednotky.

- Stiskem na "Zavřít" se vrátíte do hlavní nabídky.

Obr.29: Výpis žetonu

| 23.1   |                                           | LA C             |         |              |              |    | $\times$ |
|--------|-------------------------------------------|------------------|---------|--------------|--------------|----|----------|
| r 1.5. |                                           | Zpět             |         |              |              |    |          |
| reato  |                                           | +                |         |              |              |    |          |
| (FID o |                                           |                  |         |              |              |    | _        |
| nela R | Verze<br>1.5.                             | aplikace<br>23.1 | Licence |              |              |    |          |
| Sar    | Tech                                      | prická podpora   |         |              |              |    |          |
|        | Teci                                      |                  |         |              |              |    |          |
|        | · <b>P</b> ·                              | Návod k RFID     | čtečce  | · <b>P</b> · | Vzdálená pom | oc |          |
|        | <ul> <li>Instalace, použití</li> </ul>    |                  | oužití  |              |              |    |          |
|        | <ul> <li>Hlášení chyb aplikace</li> </ul> |                  |         |              |              |    |          |
|        |                                           |                  |         |              |              |    |          |
| dmin   |                                           |                  |         |              |              |    |          |
| ŏ      |                                           |                  |         |              |              |    |          |
| Obr.30 | : Podpora                                 |                  |         |              |              |    |          |

- Nabídku naleznete v Hlavním menu> O programu.

 V případě potřeby lze využít vzdálené pomoci zvolením "Vzdálená pomoc".